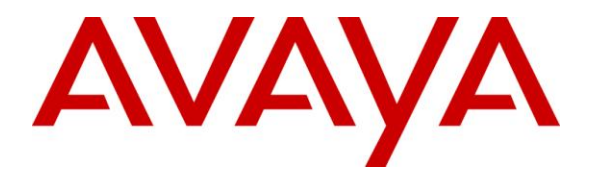

Avaya Solution & Interoperability Test Lab

# Application Notes for Biamp AudiaFLEX VoIP-2 with Avaya Aura® Communication Manager Using Avaya Aura® SIP Enablement Services – Issue 1.0

### Abstract

These Application Notes describe the configuration steps required for Biamp AudiaFLEX VoIP-2 to interoperate with Avaya Aura® Communication Manager using Avaya Aura® SIP Enablement Services.

Biamp AudiaFLEX is a digital audio platform, and the VoIP-2 card allows connection to IPbased phone systems. In the compliance testing, the VoIP-2 card registered as two SIP endpoints to Avaya Aura® SIP Enablement Services.

Information in these Application Notes has been obtained through DevConnect compliance testing and additional technical discussions. Testing was conducted via the DevConnect Program at the Avaya Solution and Interoperability Test Lab.

### 1. Introduction

These Application Notes describe the configuration steps required for Biamp AudiaFLEX VoIP-2 to interoperate with Avaya Aura® Communication Manager using Avaya Aura® SIP Enablement Services.

Biamp AudiaFLEX is a digital audio platform, and the VoIP-2 card allows connection to IPbased phone systems. In the compliance testing, the VoIP-2 card registered as two SIP endpoints to Avaya Aura® SIP Enablement Services.

Biamp AudioFLEX VoIP-2 is typically controlled by custom third party applications, developed using the Biamp API. The compliance test used the default out-of-the-box Biamp Audia application to configure and control the VoIP-2 card, along with microphones and speakers to test the audio connections. Any customized application developed using the Biamp API is outside the scope of this compliance test.

# 2. General Test Approach and Test Results

The feature test cases were performed manually. Calls were manually established between AudiaFLEX VoIP-2 users with Avaya SIP, Avaya H.323, and/or PSTN users. Call controls were performed from the various users to verify the call scenarios.

The serviceability test cases were performed manually by disconnecting and reconnecting the Ethernet cable to AudiaFLEX VoIP-2.

DevConnect Compliance Testing is conducted jointly by Avaya and DevConnect members. The jointly-defined test plan focuses on exercising APIs and/or standards-based interfaces pertinent to the interoperability of the tested products and their functionalities. DevConnect Compliance Testing is not intended to substitute full product performance or feature testing performed by DevConnect members, nor is it to be construed as an endorsement by Avaya of the suitability or completeness of a DevConnect member's solution.

### 2.1. Interoperability Compliance Testing

The interoperability compliance test included feature and serviceability testing.

The feature testing included registration, basic call, display, mute/unmute, hold/reconnect, drop, media shuffling, G.711, G.729, codec negotiation, music on hold, DTMF, long hold with held call reminder, long duration, coverage, simultaneous calls at both AudiaFLEX VoIP-2 channels, call progress tones and treatment of reorder and busy.

The serviceability testing focused on verifying the ability of AudiaFLEX VoIP-2 to recover from adverse conditions, such as disconnecting/reconnecting the Ethernet cable to AudiaFLEX VoIP-2.

### 2.2. Test Results

All test cases were executed. The following were observations on AudiaFLEX VoIP-2 from the compliance testing.

- Only one call appearance is supported by each VoIP-2 channel, therefore features such as call park, transfer, and conference are not applicable.
- For outbound calls, only dialed number is provided.
- The Message Waiting Indicator is not supported.

#### 2.3. Support

Technical support on AudiaFLEX VoIP-2 can be obtained through the following:

- **Phone:** (800) 826-1457
- Email: <u>support@biamp.com</u>
- Web : <u>http://www.biamp.com/support/index.aspx</u>

# 3. Reference Configuration

The configuration used for the compliance testing is shown below. The Biamp Audia application was installed on a PC to configure and control the AudiaFLEX VoIP-2 card. Two separate sets of microphone and speaker were used and physically connected to the AudiaFLEX server to verify the audio connections. As shown in the test configuration below, the domain name used in the testing was "br110.com".

The detailed administration of basic connectivity between Communication Manager and SIP Enablement Services is not the focus of these Application Notes and will not be described.

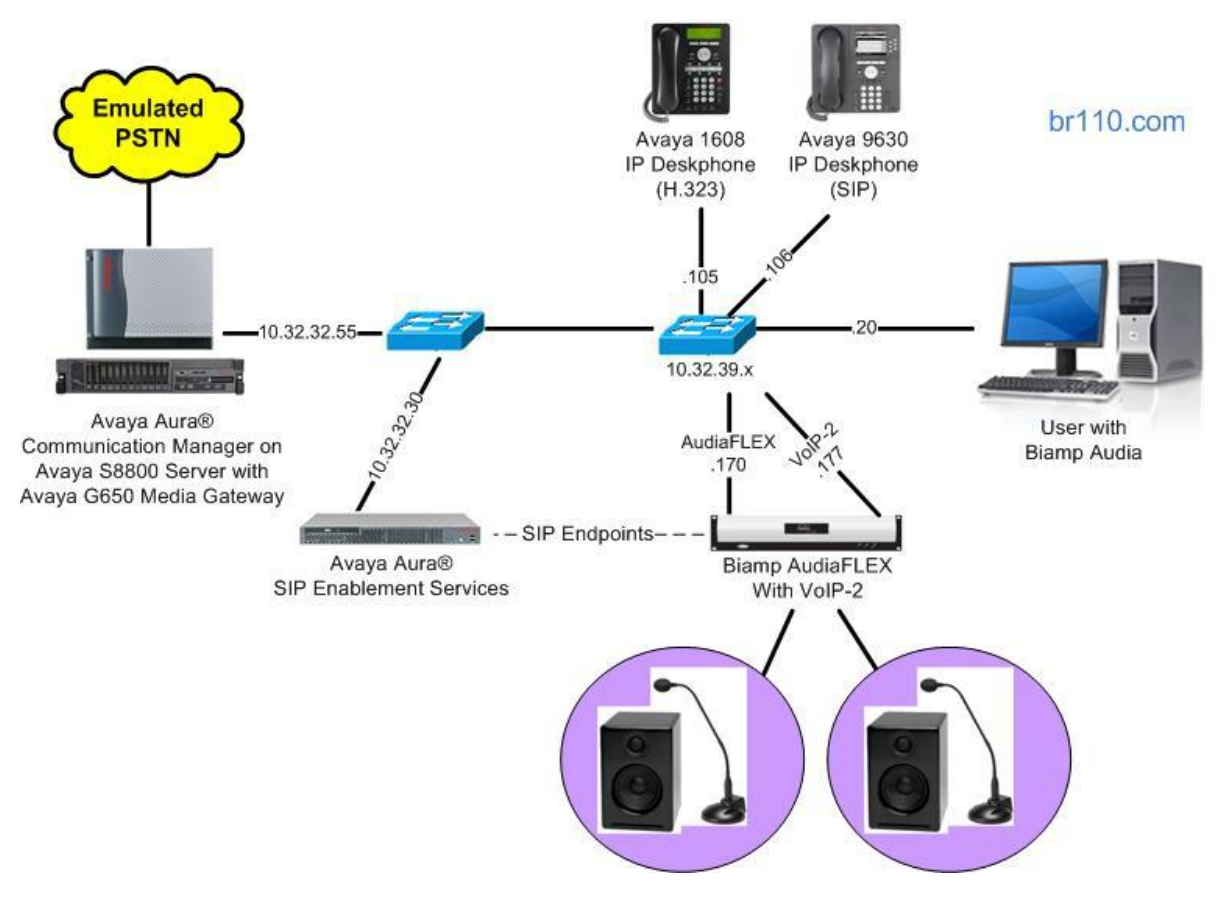

Figure 1: Compliance Testing Configuration

# 4. Equipment and Software Validated

The following equipment and software were used for the sample configuration provided:

| Equipment/Software                                                                          | Release/Version                        |
|---------------------------------------------------------------------------------------------|----------------------------------------|
| Avaya Aura® Communication Manager on<br>Avaya S8800 Server with<br>Avaya G650 Media Gateway | 5.2.1 SP13<br>(R015x.02.1.016.4-19880) |
| Avaya Aura® SIP Enablement Services                                                         | 5.2.1 SP7                              |
| Avaya 1608 IP Deskphone (H.323)                                                             | 1.302S                                 |
| Avaya 9630 IP Deskphone (SIP)                                                               | 2.6.8                                  |
| Biamp AudiaFLEX <ul> <li>VoIP-2</li> </ul>                                                  | 3.401-2.3-4.830<br>1.201               |
| Biamp Audia on<br>Microsoft Windows XP Professional                                         | 5.3<br>2002 SP3                        |

### 5. Configure Avaya Aura® Communication Manager

This section provides the procedures for configuring Communication Manager. The procedures include the following areas:

- Verify license
- Administer IP codec set
- Administer stations
- Administer off-pbx stations

### 5.1. Verify License

Log in to the System Access Terminal (SAT) to verify that the Communication Manager license has proper permissions for features illustrated in these Application Notes. Use the "display system-parameters customer-options" command to verify that there is sufficient capacity for SIP stations by comparing the **Maximum Off-PBX Telephones - OPS** field value with the corresponding value in the **USED** column. The license file installed on the system controls the maximum permitted. If there is insufficient capacity, contact an authorized Avaya sales representative to make the appropriate changes.

```
display system-parameters customer-options
                                                                Page 1 of 11
                               OPTIONAL FEATURES
    G3 Version: V15
                                                Software Package: Standard
      Location: 1
                                             RFA System ID (SID): 1
      Platform: 12
                                             RFA Module ID (MID): 1
                                                             USED
                               Platform Maximum Ports: 44000 242
                                    Maximum Stations: 36000 38
                             Maximum XMOBILE Stations: 0
                                                             0
                   Maximum Off-PBX Telephones - EC500: 36000 0
                   Maximum Off-PBX Telephones - OPS: 36000 8
                   Maximum Off-PBX Telephones - PBFMC: 0
                                                             0
```

### 5.2. Administer IP Codec Set

Use the "change ip-codec-set n" command, where "n" is the existing codec set number associated with the SIP trunk group to SIP Enablement Services. Update the audio codec types in the **Audio Codec** fields as desired. The screenshot below shows the codec used in the compliance testing.

```
change ip-codec-set 1
                                                          Page
                                                                1 of
                                                                      2
                       IP Codec Set
   Codec Set: 1
   Audio
              Silence
                          Frames
                                   Packet
   Codec
               Suppression Per Pkt Size(ms)
1: G.711MU
                   n
                           2
                                     20
2: G.729AB
                             2
                                     20
                   n
```

Solution & Interoperability Test Lab Application Notes ©2013 Avaya Inc. All Rights Reserved.

#### 5.3. Administer Stations

Add a station for each VoIP-2 channel by using the "add station n" command, where "n" is an available extension number. Enter "x" for **Port** to indicate no hardware associated with the station. Enter a descriptive **Name**, and retain the default values for the remaining fields. Note that there is no need to set the security code, as this will be configured on SIP Enablement Services.

| add station 66006                                    | Pa                                  | ge  | 1 of | 5 |  |
|------------------------------------------------------|-------------------------------------|-----|------|---|--|
|                                                      | STATION                             | -   |      |   |  |
|                                                      |                                     |     |      | _ |  |
| Extension: 66006                                     | Lock Messages? n                    |     | BCC: | 0 |  |
| Type: 6408D+                                         | Security Code:                      |     | TN:  | 1 |  |
| Port: x                                              | Coverage Path 1:                    |     | COR: | 1 |  |
| Name: Biamp VoIP-2 #1                                | Coverage Path 2:                    |     | COS: | 1 |  |
|                                                      | Hunt-to Station:                    |     |      |   |  |
| STATION OPTIONS                                      |                                     |     |      |   |  |
|                                                      | Time of Day Lock Table:             |     |      |   |  |
| Loss Group: 2                                        | Personalized Ringing Pattern:       | 1   |      |   |  |
| Data Module? n                                       | Message Lamp Ext:                   | 660 | 06   |   |  |
| Speakerphone: 2-way                                  | Mute Button Enabled?                | V   |      |   |  |
| Display Language: english                            |                                     | -   |      |   |  |
| Survivable COR: internal<br>Survivable Trunk Dest? y | Media Complex Ext:<br>IP SoftPhone? | n   |      |   |  |
|                                                      | Remote Office Phone:                | IN  |      |   |  |

Repeat this section to add a station for each channel on each VoIP-2 card. For the compliance testing, two stations were administered for the VoIP-2 card, as shown below.

| list station    | 66006 co      | unt 2               |      |                   |             |                            |
|-----------------|---------------|---------------------|------|-------------------|-------------|----------------------------|
|                 |               | STATIONS            | 5    |                   |             |                            |
| Ext/<br>Hunt-to | Port/<br>Type | Name/<br>Surv GK NN | Move | Room/<br>Data Ext | Cv1/<br>Cv2 | COR/ Cable/<br>COS TN Jack |
| 66006           | X<br>6408D+   | Biamp VoIP-2 #1     | no   |                   |             | 1                          |
| 66007           | x<br>6408D+   | Biamp VoIP-2 #2     | no   |                   |             | 1<br>1<br>1 1              |

#### 5.4. Administer Off-PBX Stations

Use the "change off-pbx-telephone station-mapping n" command, where "n" is the first station extension number from **Section 5.3**, to specify routing of calls for the station to SIP Enablement Services. Enter the following values for the specified fields, and retain the default values for the remaining fields.

- Application: Enter "OPS" to indicate off-PBX station.
- **Phone Number:** Same digits from the **Station Extension** field.
- Trunk Selection: The existing trunk group to reach SIP Enablement Services.
- **Config Set:** An existing configuration set to be used for the off-pbx call treatment.

```
change off-pbx-telephone station-mapping 66006
                                                                Page
                                                                       1 of
                                                                              3
                 STATIONS WITH OFF-PBX TELEPHONE INTEGRATION
              Application Dial CC Phone Number
                                                                 Config Dual
Station
                                                     Trunk
Extension
                          Prefix
                                                                  Set
                                                                          Mode
                                                     Selection
66006
                 OPS
                                      66006
                                                      5
                                                                  1
                               -
```

Repeat this section for all stations from **Section 5.3**. For the compliance testing, two off-pbx stations were administered, as shown below.

| list off-pbx-t                       | elephone st       | ation-mapping           |                   |                 |                      |                   |
|--------------------------------------|-------------------|-------------------------|-------------------|-----------------|----------------------|-------------------|
| STATION TO OFF-PBX TELEPHONE MAPPING |                   |                         |                   |                 |                      |                   |
| Station<br>Extension                 | Appl CC           | Phone Number            | Config<br>Set     | Trunk<br>Select | Mapping<br>Mode      | Calls<br>Allowed  |
| 66001<br>66006<br>66007              | OPS<br>OPS<br>OPS | 66001<br>66006<br>66007 | 1 /<br>1 /<br>1 / | 5<br>5<br>5     | both<br>both<br>both | all<br>all<br>all |

# 6. Configure Avaya Aura® SIP Enablement Services

This section provides the procedures for configuring SIP Enablement Services. The procedures include the following areas:

- Launch web interface
- Administer users

#### 6.1. Launch Web Interface

Access the web interface by using the URL "http://ip-address/admin" in an Internet browser window, where "ip-address" is the IP address of SIP Enablement Services. Log in using the appropriate credentials.

| AVAYA     |   |                                             | SIP Enablement Services (SES)<br>System Management Interface (SMI) |
|-----------|---|---------------------------------------------|--------------------------------------------------------------------|
| Help Exit | • | Logon ID:                                   | System Management Interface (SMI)                                  |
| -         |   |                                             |                                                                    |
|           |   | © 2001-2009 Avaya Inc. All Rights Reserved. |                                                                    |
|           |   |                                             |                                                                    |

The SIP Enablement Services System Management Interface screen is displayed. Select Administration  $\rightarrow$  SIP Enablement Services from the top menu.

| Αναγα        | SIP Enablement Services (SES)<br>System Management Interface (SMI)                                                           |
|--------------|----------------------------------------------------------------------------------------------------|
| Help Log Off | Installation Administration Upgrade                                                                                          |
|              | This Server: [1] brses1                                                                                                    |
|              | Legal Notice                                                                                                    |
|              | SIP Enablement Services<br>System Management Interface                                                                       |
|              | © 2001-2009 Avaya Inc. All Rights Reserved.                                                                                  |
|              | <u>Copyright</u>                                                                                                    |
|              | Except where expressly stated otherwise, the Product is protected by copyright and other laws respecting proprietary rights. |
|              | Unauthorized reproduction, transfer, and or use can be a criminal, as well as a civil, offense under the applicable law.     |

The **Top** screen is displayed next.

| AVAYA                                                |                                  |                                                         | Integrated Management   |
|------------------------------------------------------|----------------------------------|---------------------------------------------------------|-------------------------|
| Help Exit                                            | ī                                |                                                         | This Server: [1] brses1 |
| Top<br>Users                                         | F Тор                            |                                                         |                         |
| Add<br>Default Profile                               | Manage Users                     | Add and delete Users.                                   |                         |
| Delete                                               | Manage Address Map<br>Priorities | Adjust Address Map Priorities.                          |                         |
| Edit<br>List                                         | Manage Adjunct<br>Systems        | Add and delete Adjunct Systems                          |                         |
| Password                                             | Manage Event<br>Aggregators      | Add/Delete Event Aggregators.                           |                         |
| Manage All Registered                                | Certificate<br>Management        | Manage Certificates.                                    |                         |
| Search Registered<br>Devices                         | Manage Conferencing              | Add and delete Conference<br>Extensions.                |                         |
| Search Registered<br>Users<br>Address Map Priorities | Manage Emergency<br>Contacts     | Add and delete Emergency<br>Contacts.                   |                         |
| Adjunct Systems                                      | Export Import to<br>ProVision    | Export and import data using<br>ProVision on this host. |                         |
| List                                                 | Manage Hosts                     | Add and delete Hosts.                                   |                         |

#### 6.2. Administer Users

Select Users  $\rightarrow$  Add from the left pane to display the Add User screen. Enter the following values for the specified fields, and retain the default values in the remaining fields.

- Primary Handle:
- Password:
- Confirm Password:
- Host:
- First Name:
- Last Name:

The first station extension from **Section 5.3**. A desired password for user registration. Re-enter the same password. Select the applicable host. A desired first name. A desired last name.

• Add Communication Manager Extension: Check the box.

| AVAYA                                                                                                    |                                                                                                    | Integrated Management<br>SIP Server Management                                                                                      |
|----------------------------------------------------------------------------------------------------|----------------------------------------------------------------------------------------------------|----------------------------------------------------------------------------------------------------|
| Help Exit                                                                                                    |                                                                                                    | This Server: [1] brses1                                                                                                    |
| Top<br>Users<br>Add<br>Default Profile                                                                                                    | Primary Handle*                                                                                      | 66006                                                                                                    |
| Delete<br>Edit<br>List                                                                                                    | User ID<br>Password*<br>Confirm Password*                                                            | ••••••                                                                                                    |
| Password<br>Search<br>Manage All Registered<br>Users<br>Search Registered<br>Devices<br>Search Registered<br>Users<br>Address Map Priorities<br>Address Map Priorities<br>Adgregator<br>Certificate Management | Host*<br>First Name*<br>Last Name*<br>Address 1<br>Address 2<br>Office<br>City<br>State<br>Country   | 10.32.32.30 ▼         VoIP-2-2         Biamp         211 Mt Airy Rd         Room 1C110         Basking Ridge         NJ         USA |
| <ul> <li>Conferences         <ul> <li>Emergency Contacts</li> <li>Export/Import to ProVision</li> <li>Hosts</li></ul></li></ul>                                                                                | Zip<br>Survivable Call<br>Processor<br>Add Communication<br>Manager Extension<br>Fields marked * are | 07920<br>none V<br>V<br>required.                                                                                                   |

Click **Continue** in the subsequent screen (not shown), to display the **Add Communication Manager Extension** screen below.

For **Extension**, enter the same station extension. For **Communication Manager Server**, select the appropriate server, in this case "CM-G650".

Repeat this section to create a user for each station in **Section 5.3**. For the compliance testing, two users were administered.

| AVAYA                                                                                                    | Integrated Management<br>SIP Server Management                                                                                                    |
|----------------------------------------------------------------------------------------------------|----------------------------------------------------------------------------------------------------|
| Help Exit                                                                                                    | This Server: [1] brses1                                                                                                    |
| Top<br>Users<br>Add<br>Default Profile<br>Delete<br>Edit<br>List<br>Password<br>Search<br>Manage All Registered<br>Users<br>Search Registered<br>Devices | Add Communication Manager Extension<br>Add Communication Manager extension for user 66006.<br>Extension 66006<br>Communication<br>Manager CM-G650 V<br>Server<br>Fields marked * are required. |

# 7. Configure Biamp AudiaFLEX VoIP-2

This section provides the procedures for configuring AudiaFLEX VoIP-2. The procedures include the following areas:

- Launch Audia
- Administer design components
- Administer VoIP console

The configuration of AudiaFLEX VoIP-2 is typically performed by authorized third party integrators. The procedural steps are presented in these Application Notes for informational purposes.

#### 7.1. Launch Audia

From a PC running the Audia application, select Start  $\rightarrow$  All Program  $\rightarrow$  Audia  $\rightarrow$  Audia to launch the application. Click on the Connect icon show below.

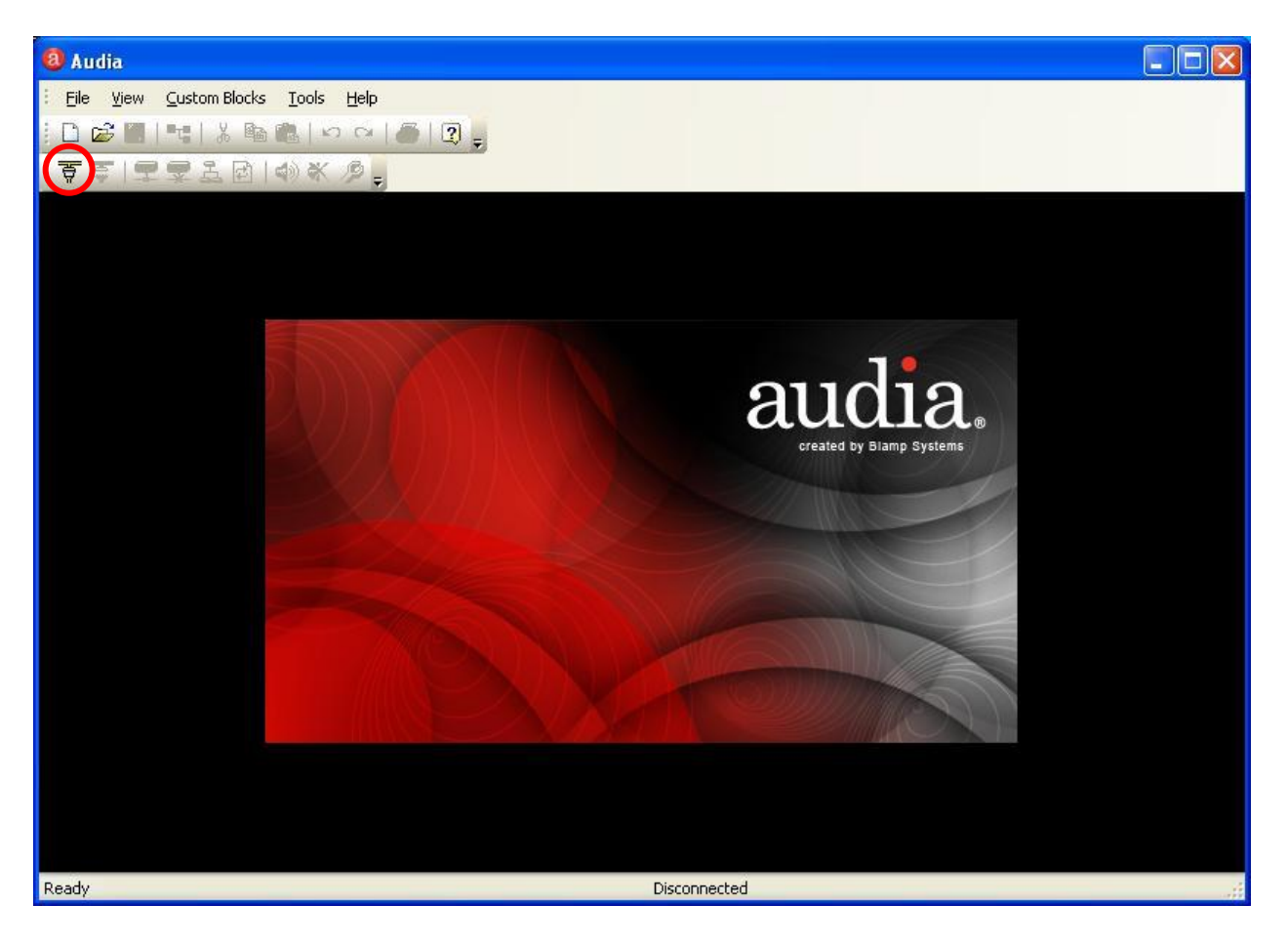

### 7.2. Administer Design Components

The Audia screen is displayed, as shown below. Close the **Processing Library** in the lower left pane, and **Property Sheet** in the lower middle pane.

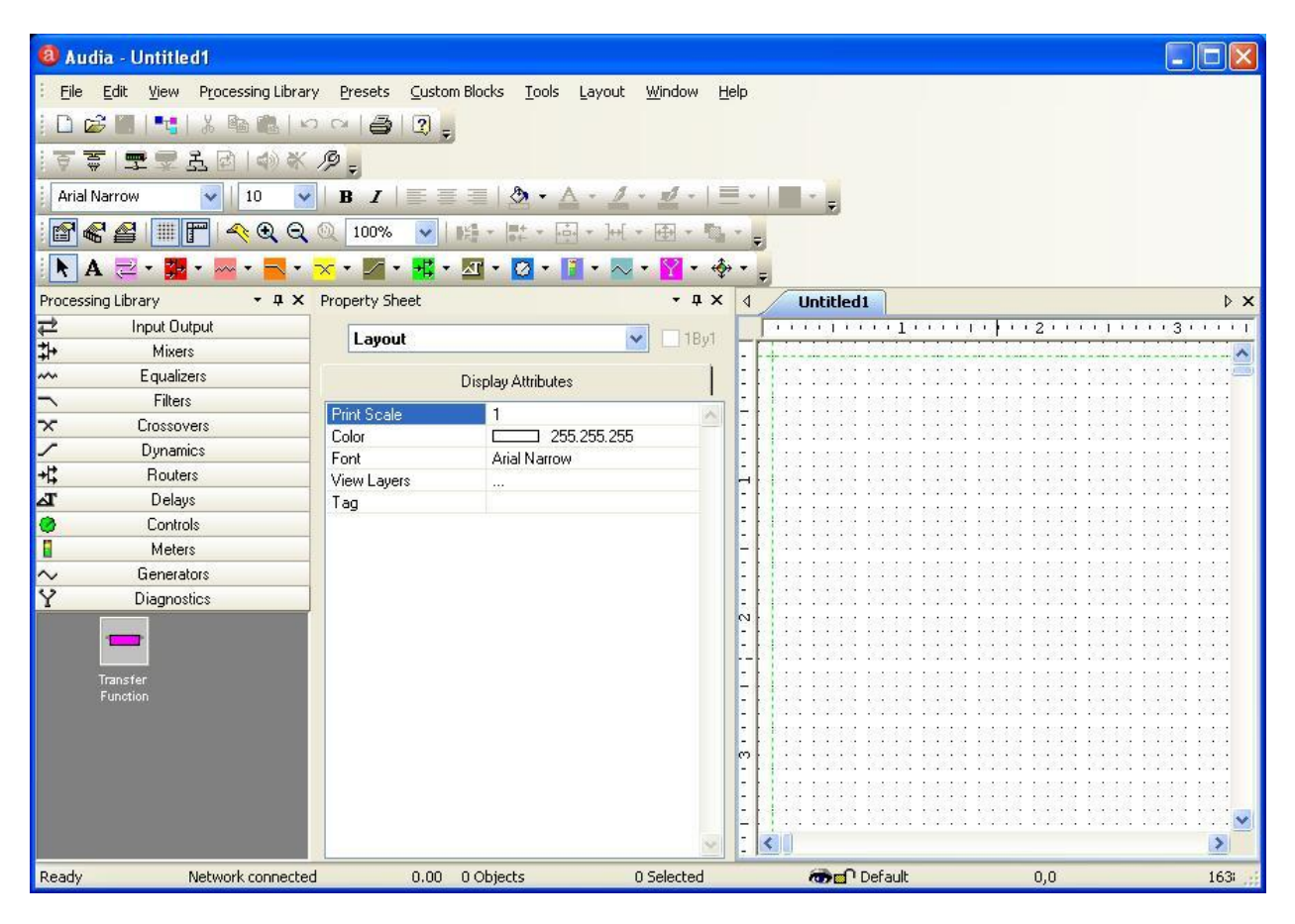

The Audia screen is updated as shown below.

| 8 Audia - Untitled1                                                                                                    |                    |
|----------------------------------------------------------------------------------------------------|--------------------|
| Elle Edit View Processing Library Presets Custom Blocks Tools Layout Window Help                                                                                                    |                    |
| D 📽 🖩 🔩 🐇 略 艦 🗠 卒 🛯 🖨 🕲 🖕                                                                                                    |                    |
| ; 鱼鱼   垂 畜 字 図   今 ≪ 窗 =                                                                                                    |                    |
| i Arial Narrow 🔽   10 🔽   B I   📰 🗐   🕭 • 🛆 • 🔬 • 🖉 •   🗮 •   🗮 •   🔤 • 🖕                                                                                                    |                    |
| : 🖀 📽 🖀 🟢 📳 🔦 Q, Q, Q, 100% 🔽 🛤 - 핥 - 음 - 너너 - 西 - 행 - 🖕                                                                                                    |                    |
| 📐 A 🔁 - 📴 - 🔤 - 🔽 - 🔀 - 🜌 - 🔢 - 🖸 - 🔯 - 👔 - 🐼 - 🦞 - 🍕 -                                                                                                    |                    |
|                                                                                                    |                    |
| 4 Untitled1                                                                                                    | ⊳ ×                |
| 4         Untitled1           1         1           2         3           4         5           4         4           5         6           7         7                                                                                                    | × 4                |
| Untitled1           ····································                                                                                                    | × (                |
| Untitled1           ·····1····2····2····4····4····1····5····1·                                                                                                    | × ۱<br>۱۰۰۰۰8۰۰۰۰۱ |
| Untitled1           ····································                                                                                                    | × 4                |
| Untitled1                                                                                                    | × 4                |
| Untitled1                                                                                                    | × 4                |
| Untitled1                                                                                                    | × 4                |
| Untitled1                                                                                                    | × 4                |
| Untitled1           Image: State of the state of the state o | × 4                |
| Untitled1                                                                                                    | × 4                |
| Untitled1                                                                                                    | × 4                |
| Untitled1                                                                                                    | × 4                |

TLT; Reviewed: SPOC 2/7/2013

Solution & Interoperability Test Lab Application Notes ©2013 Avaya Inc. All Rights Reserved. 14 of 23 AudiaFLEX-SES52 Follow [3] to place relevant component objects into the layout to match the system design. Below is the resultant layout used in the compliance testing. Note that both channels of the VoIP-2 card were used, as shown below.

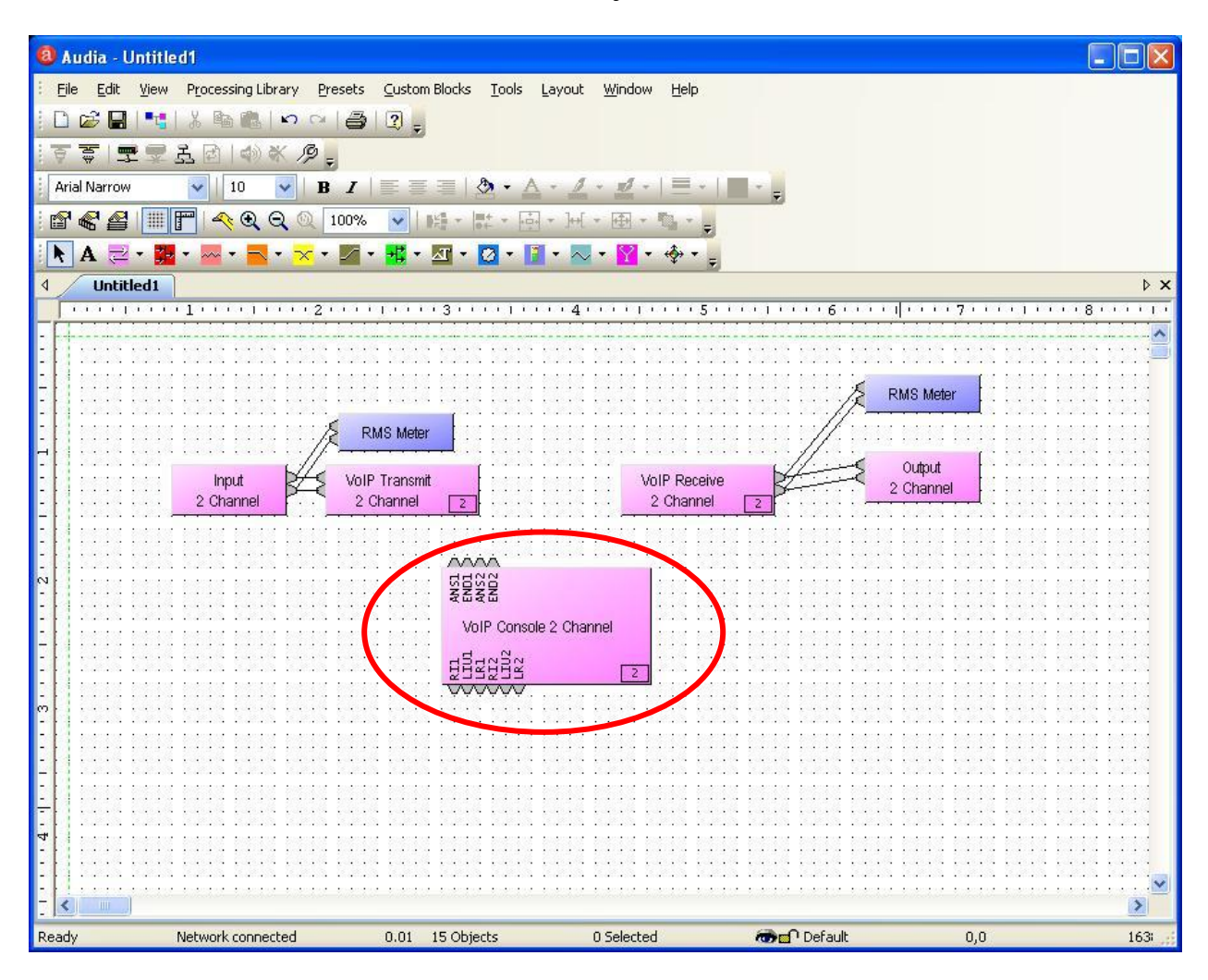

Double click on the VoIP Console 2 Channel object.

#### 7.3. Administer VoIP Console

The VoIP Console 2 Channel screen is displayed. Click Advanced.

| ±VolP Co   | onsole 2  | Channel                       |            |                                                                                                    |         |
|------------|-----------|-------------------------------|------------|----------------------------------------------------------------------------------------------------|---------|
| Subscriber | · #       |                               |            |                                                                                                    |         |
|            |           |                               | 1          |                                                                                                    |         |
|            |           |                               | 2          |                                                                                                    |         |
|            |           |                               | 3          | and the second second                                                                                          |         |
| 1          | 2         | 3                             | 4          |                                                                                                    |         |
| -          |           | 1000                          | 5          | 1200 Mill - 10200 M                                                                                            |         |
| 4          | 5         | 6                             | 6          |                                                                                                    |         |
| •          | -         |                               | 7          |                                                                                                    |         |
| 7          | 8         | 9                             | 8          |                                                                                                    |         |
| -          |           |                               | 9          |                                                                                                    |         |
| *          | 0         | #                             | 10         |                                                                                                    |         |
|            |           |                               | 11         | an an an an an an an an an an an an an a                                                                       |         |
|            |           |                               | 12         |                                                                                                    |         |
| Clear      | End       | Dial                          | 13         | and the second                                                                                                 | S.////  |
|            | -         | And the owner of the owner of | 14         | ala da la contra da la contra da la contra da la contra da la contra da la contra da la contra da la contra da |         |
| Hold       |           | Redial                        | 15         | 2011/102 - 12/10/102                                                                                           |         |
| Auto A     | ns 📘      | 1 L2                          | 16         |                                                                                                    |         |
| Last Numb  | er Dialed |                               | Identifier |                                                                                                    |         |
|            |           |                               |            | Label                                                                                                    |         |
| Not Cor    | nected    |                               |            |                                                                                                    | dvanced |

The **VoIP** Advanced Settings – Line 1 screen is displayed next. Select Network in the left pane, and modify the Network – Global section as desired to match the network configuration. Note that the network setting is global and applies to both channels.

| VoIP Advan        | ced Settings - Lin | e 1                |                   |                |
|-------------------|--------------------|--------------------|-------------------|----------------|
|                   | Network - Global   |                    | Ethernet - Global |                |
|                   | Enable VLAN        |                    | Ethernet Speed    | Auto 🗸         |
| O,                | VLANID             | 0                  | Duplex            | Full           |
| General           | Use DHCP           |                    |                   | Save           |
| -                 | Domain             |                    |                   | and the second |
| Network           | IP Address         | 10 . 32 . 39 . 177 |                   |                |
| 1                 | NetMask            | 255.255.255.0      |                   |                |
| Protocol          | Gateway            | 10 . 32 . 39 . 1   |                   |                |
| $\mathbf{\Omega}$ | DNS Primary        | 0.0.0.0            |                   |                |
| Q                 | DNS Secondary      | 0.0.0.0            |                   |                |

TLT; Reviewed: SPOC 2/7/2013

Solution & Interoperability Test Lab Application Notes ©2013 Avaya Inc. All Rights Reserved. 16 of 23 AudiaFLEX-SES52 Select **General** in the left pane. For **Voice Codec Priorities**, select and rearrange the desired codec. The screenshot below shows the codec configuration used in the compliance testing.

Select L2 in the upper left portion of the screen, and repeat the same procedure for the second channel.

| ≓VolP Advan         | ced Settings - Line 1                         |         |   |                                                              |            |  |
|---------------------|-----------------------------------------------|---------|---|--------------------------------------------------------------|------------|--|
| L1 L2               | Dial Plan - Line 1<br>Dialing Timeout (sec) 3 |         |   | Voice - Line 1.                                              |            |  |
| General             | Tones - Line 1<br>Ring Type                   | Classic |   | VAD Threshold (dBu) -4(                                      |            |  |
| Network             | DTMF On Time (ms)<br>DTMF Off Time (ms)       | 50      |   | ▼3.711µ           ▼6.729AB           ■6.722           ■7.444 | Up<br>Down |  |
| Protocol            | Enable Out-of-Band DTI<br>(RFC 2833 Control)  | MF      |   | G.711µ Min Jitter Buffer (ms)                                | 40 💌       |  |
| Q<br><sub>QoS</sub> | Call - Line 1<br>Auto Answer Ring Count       | 3 Rings | ~ | G.711µ Max Jitter Buffer (ms)                                | 160        |  |
| <b>i</b><br>Status  | Enable RFC2543-Style I                        | Hold    |   |                                                              |            |  |
|                     |                                               |         |   |                                                              |            |  |

Select **Protocol** in the left pane. Enter the following values for the specified fields, and retain the default values for the remaining fields.

- **Subscriber Name:** The first user primary handle from **Section 6.2**.
- **Proxy Username:** The first user primary handle from **Section 6.2**.
- **Proxy Password:** The first user password from **Section 6.2**.
- **Proxy Address:** The IP address of the SIP Enablement Services signaling interface.

Select L2 in the upper left portion of the screen, and repeat similar procedure for the second channel.

| ightarrowVolP Advar | nced Settings - Line 1                                        | X              |
|---------------------|---------------------------------------------------------------|----------------|
| L1 L2               | Protocol - Line 1<br>Subscriber Number 660                    | 106            |
| General             | Proxy Server - Line 1                                         |                |
| <b>3</b>            | Proxy Password .                                              |                |
| Network             | Reg. Expiration (sec)     360       Proxy Discovery     State | ic V           |
| Protocol            | Proxy Address 10.<br>Proxy Port 500                           | 32.32.30<br>i0 |
| Q<br>QoS            | Outbound Proxy Server - Line 1<br>Outbound Proxy Address      |                |
| Status              | Outbound Proxy Port 500                                       | 0              |
|                     |                                                               | Save           |

### 8. Verification Steps

This section provides the tests that can be performed to verify proper configuration of Communication Manager, SIP Enablement Services, and AudiaFLEX VoIP-2.

### 8.1. Verify Communication Manager and SIP Enablement Services

From the web interface of SIP Enablement Services, use Users  $\rightarrow$  Search Registered Users from the left pane, to display the Registered Users screen. Verify that the users from **Section 6.2** are listed, as shown below.

| AVAYA                                                                       |                                                                              |                              |                                                                    | Integrated Management<br>SIP Server Management |
|-----------------------------------------------------------------------------|------------------------------------------------------------------------------|------------------------------|--------------------------------------------------------------------|------------------------------------------------|
| Help Exit                                                                   |                                                                              |                              |                                                                    | This Server: [1] brses1                        |
| Top<br>Users<br>Add<br>Default Profile<br>Delete<br>F th                    | Registered Use<br>Registered and Provisione<br>Showing 1 to 3 of 3 regist    | ers on 10<br>ed Users   Re   | D.32.32.30<br>agistered Users   Provisioned Users   Search         | Refresh                                        |
|                                                                             | Handle and Name                                                              |                              | Address                                                            | Expires                                        |
| Password                                                                    | 66001@br110.com A                                                            | vaya, SIP                    |                                                                    |                                                |
| Search<br>Manage All Registered<br>Users                                    |                                                                              |                              | sip:66001@10.32.39.114:5061;avaya-sc-<br>enabled;transport=tls     | Wed, 12 Dec 2012 07:26:43 EST                  |
| Search Registered<br>Devices                                                | ☐ 66006@br110.com 2                                                          | iamp, VoIP-<br>-1            |                                                                    |                                                |
| Search Registered<br>Users                                                  |                                                                              |                              | sip:66006@10.32.39.177:54910;transport=udp                         | Tue, 11 Dec 2012 09:56:56 EST                  |
| Address Map Priorities<br>Adjunct Systems                                   | 66007@br110.com 8                                                            | iamp, VoIP-<br>-2            |                                                                    |                                                |
| <ul> <li>Aggregator</li> <li>Certificate Management</li> </ul>              |                                                                              |                              | sip:66007@10.32.39.177:54911;transport=udp                         | Tue, 11 Dec 2012 09:58:37 EST                  |
| Conferences<br>Emergency Contacts                                           |                                                                              |                              |                                                                    |                                                |
| <ul> <li>Experience of Provision</li> <li>Hosts</li> <li>IM logs</li> </ul> | <ul> <li>Apply to all registered</li> <li>Apply to all registered</li> </ul> | users with c<br>users with c | ompatible devices on this Home.<br>ompatible devices on this page. |                                                |
| <ul> <li>Communication Manager<br/>Servers<br/>Add<br/>List</li> </ul>      | Task: Reload-complete                                                        | Subr                         | nit                                                                |                                                |

### 8.2. Verify Biamp AudiaFLEX VoIP-2

Follow the procedures in **Section 7.2** to launch the **VoIP Console 2 Channel** screen. Click **L1**, and verify that the status is "Idle", indicating successful registration.

| bscriber #  | 660             | 06            |            |                                                                                                    |
|-------------|-----------------|---------------|------------|----------------------------------------------------------------------------------------------------|
|             |                 |               |            |                                                                                                    |
|             |                 |               | 2          |                                                                                                    |
|             | -               | -             | 3          |                                                                                                    |
| 1           | 2               | 3             | 4          |                                                                                                    |
|             | _               | 1 <u>11</u> 1 | 5          |                                                                                                    |
| 4           | 5               | 6             | 6          | and the second second second second second second second second second second second second second second second |
|             |                 | -             | 7          |                                                                                                    |
| 7           | 8               | 9             | 8          | 1 1 1 to 1 1 1                                                                                                   |
|             |                 |               | 9          | -                                                                                                    |
| *           | 0               | #             | 10         | ÷                                                                                                    |
|             |                 |               | 11         |                                                                                                    |
|             | 10-1-2-2-11-0-2 |               | 12         | -                                                                                                    |
| Clear       | End             | Dial          | 13         |                                                                                                    |
|             | -               |               | 14         | *                                                                                                    |
| Hold        | Re              | dial          | 15         | -                                                                                                    |
| Auto Ans    |                 | L2            | 16         |                                                                                                    |
| st Number D | Dialed          |               | Identifier |                                                                                                    |
|             |                 |               |            | Label                                                                                                    |

Click L2, and verify that the status is also "Idle", as shown below.

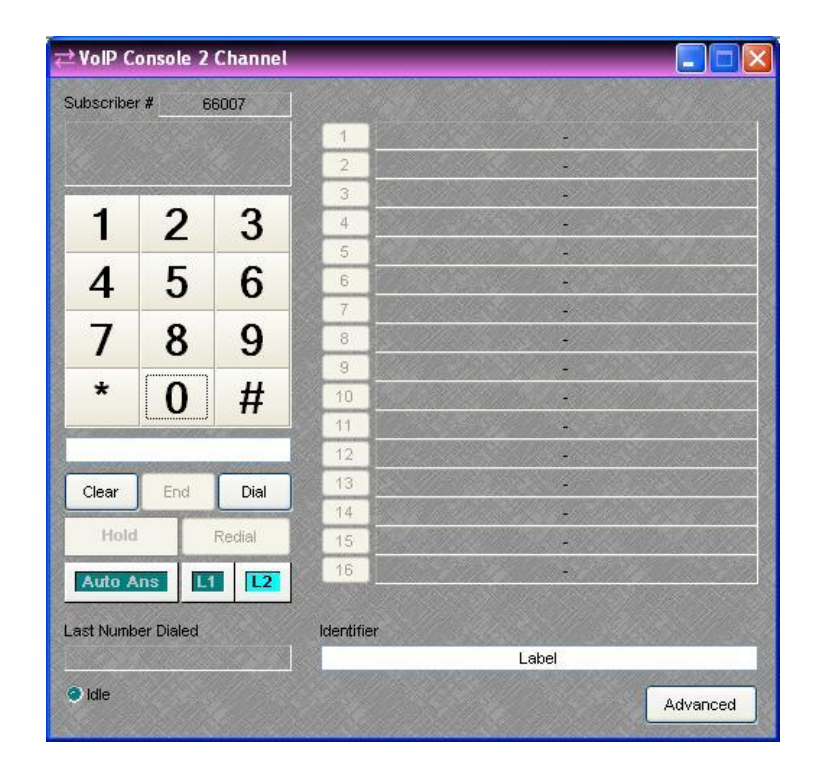

Solution & Interoperability Test Lab Application Notes ©2013 Avaya Inc. All Rights Reserved. Make an incoming trunk call from the PSTN to one of the AudiaFLEX VoIP-2 channels. Verify that the display for the corresponding channel shows the calling party information, and that the status shows "Incoming Call", as shown below. Click **Answer**.

| Subscriber a              | <b>#</b> 66                                                                                                    | 5006   |            |                                                                                                    |              |
|---------------------------|----------------------------------------------------------------------------------------------------|--------|------------|----------------------------------------------------------------------------------------------------|--------------|
| 2/18/2012 6:48 AM         |                                                                                                    | 1      |            |                                                                                                    |              |
| 908-844-50<br>9430 Statio | 01<br>n 00                                                                                                    |        | 2          |                                                                                                    |              |
|                           | _                                                                                                    | _      | 3          |                                                                                                    |              |
| 1                         | 2                                                                                                    | 3      | 4          | -                                                                                                    |              |
| _                         |                                                                                                    |        | 5          |                                                                                                    |              |
| 4                         | 5                                                                                                    | 6      | 6          | the section of the section of the section of the section of the section of the section of the section of the se |              |
|                           | -                                                                                                    | -      | 7          | 1. C                                                                                                    |              |
| 1                         | 8                                                                                                    | 9      | 8          | 4                                                                                                    |              |
|                           | ~                                                                                                    |        | 9          |                                                                                                    |              |
| ×                         | 0                                                                                                    | #      | 10         | 2011/12/15 + 15-15-15-15-15-15-15-15-15-15-15-15-15-1                                                           |              |
|                           |                                                                                                    |        | 11         |                                                                                                    |              |
|                           |                                                                                                    |        | 12         | -                                                                                                    |              |
| Clear                     | Reject                                                                                                    | Answer | 13         | 1999 - 1997 - 1997 - 1997 - 1997 - 1997 - 1997 - 1997 - 1997 - 1997 - 1997 - 1997 - 1997 - 1997 - 1997 - 1997 - |              |
| Hold                      |                                                                                                    | Radial | 14         | -                                                                                                    |              |
| HOIG                      | Company of the local division of the local division of the local d | Veulai | 15         |                                                                                                    |              |
| Auto An                   | s L1                                                                                                    | L2     | 16         |                                                                                                    |              |
| ast Numbe                 | r Dialed                                                                                                    |        | Identifier |                                                                                                    | <u>25//_</u> |
|                           |                                                                                                    |        |            | Label                                                                                                    |              |

Verify that the call is connected with two-way talk paths, and that the status is updated to "Connected".

| Subscriber #              | ¥ 1         | 66006                |            |                                                                                                    |                                          |
|---------------------------|-------------|----------------------|------------|----------------------------------------------------------------------------------------------------|------------------------------------------|
| 2/18/2012 6:48 AM         |             | 1                    |            |                                                                                                    |                                          |
| 908-844-50<br>G430 Statio | רע<br>100 ר |                      | 2          |                                                                                                    |                                          |
| -                         |             |                      | 3          |                                                                                                    |                                          |
| 1                         | 2           | 3                    | 4          |                                                                                                    |                                          |
|                           | 1           | 100                  | 5          |                                                                                                    |                                          |
| 4                         | 5           | 6                    | 6          |                                                                                                    |                                          |
|                           | _           | -                    | 7          |                                                                                                    |                                          |
| 1                         | 8           | 9                    | 8          |                                                                                                    | 1. 2 . 11.                               |
|                           | ~           | 1                    | 9          |                                                                                                    |                                          |
| *                         | 0           | #                    | 10         | en de la companya de la companya de la companya de la companya de la companya de la companya de la companya de |                                          |
|                           |             |                      | 11         | and the second                                                                                                 |                                          |
|                           |             |                      | 12         |                                                                                                    |                                          |
| Clear                     | End         | Dial                 | 13         | and the second second                                                                                          |                                          |
|                           | -           | Contract in Contract | 14         | //////////////////////////////////////                                                                         |                                          |
| Hold                      |             | Redial               | 15         | er en en en en en en en en en en en en en                                                                      |                                          |
| Auto An                   | s L         | 1 L2                 | 16         |                                                                                                    |                                          |
| act Number                | Dialed      |                      | Ideotifier |                                                                                                    |                                          |
| Lastradiniser             | Dialea      |                      | Mentingt   | Label                                                                                                    |                                          |
|                           |             |                      |            | Eabor                                                                                                    | 1. 1. 1. 1. 1. 1. 1. 1. 1. 1. 1. 1. 1. 1 |

Solution & Interoperability Test Lab Application Notes ©2013 Avaya Inc. All Rights Reserved.

### 9. Conclusion

These Application Notes describe the configuration steps required for Biamp AudiaFLEX VoIP-2 to successfully interoperate with Avaya Aura® Communication Manager using Avaya Aura® SIP Enablement Services. All feature and serviceability test cases were completed with observations noted in **Section 2.2**.

### 10. Additional References

This section references the product documentation relevant to these Application Notes.

- **1.** Administering Avaya Aura<sup>TM</sup> Communication Manager, Document 03-300509, Issue 5.2, Release 5.2, May 2009, available at <u>http://support.avaya.com</u>.
- 2. Installing, Administering, Maintaining, and Troubleshooting Avaya Aura® SIP Enablement Services, Document Number 03-600768, Issue 9.0, January 2011, available at <u>http://support.avaya.com</u>.
- 3. *AUDIA Help*, available as part of the Biamp Audia application.

#### ©2013 Avaya Inc. All Rights Reserved.

Avaya and the Avaya Logo are trademarks of Avaya Inc. All trademarks identified by  $\mathbb{R}$  and  $^{TM}$  are registered trademarks or trademarks, respectively, of Avaya Inc. All other trademarks are the property of their respective owners. The information provided in these Application Notes is subject to change without notice. The configurations, technical data, and recommendations provided in these Application Notes are believed to be accurate and dependable, but are presented without express or implied warranty. Users are responsible for their application of any products specified in these Application Notes.

Please e-mail any questions or comments pertaining to these Application Notes along with the full title name and filename, located in the lower right corner, directly to the Avaya DevConnect Program at <u>devconnect@avaya.com</u>.